Institut für Arbeitsmarktund Berufsforschung

Die Forschungseinrichtung der Bundesagentur für Arbeit

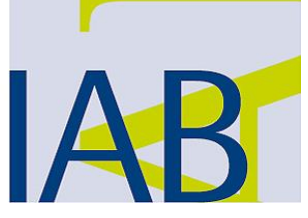

## Bedienungsanleitung

# Arbeitsmarktspiegel – Entwicklungen nach Einführung des Mindestlohns

Stand: 1. September 2016

Durch Anklicken des Links "Datentool" auf <u>www.iab.de/arbeitsmarktspiegel</u> gelangen Sie zum Datentool des Arbeitsmarktspiegels. Auf der Startseite des Tools haben Sie in der oberen Leiste vier verschiedene Schaltflächen zur Auswahl:

- Kurzüberblick Beschäftigung
- Bestände
- Zu- und Abgänge
- Übergänge

| peitsmarktspiegel Start Kurzüberblick Beschäftigung Bestände Zu- und Abgänge Übergän                                                                                                    |
|----------------------------------------------------------------------------------------------------|
| marktentwicklungen im Zeitverlauf selbst darzustellen. Analysen sind für Beschäftigung im Allgemeinen und die vi<br>h, wobei Bestände, Zu- und Abgänge, sowie Übergänge zwischen Arbeitsmarktzuständen auswertbar sind. Das Da<br>r übergeordneten Gruppe, als auch zum Vergleich von verschiedenen Unterkategorien miteinander. Für ausgewäh<br>len. Nähere Informationen zu Aufbau und Inhalt sind dem Bericht zum Arbeitsmarktspiegel und den begleitenden<br>pretation unbedingt zu beachten. Die beiliegende illustrierte Anleitung erläutert anhand zweier Beispiele, wie das                                                                            |
| Betätigen der Felder Bestände, Zu- und Abgänge oder Übergänge gestartet.                                                                                                    |
| marktentwicklungen im Zeitverlauf selbst darzustellen. Analysen sind für Beschäftigung im Allgemeinen und die v<br>h, wobei Bestände, Zu- und Abgänge, sowie Übergänge zwischen Arbeitsmarktzuständen auswertbar sind. Das Da<br>er übergeordneten Gruppe, als auch zum Vergleich von verschiedenen Unterkategorien miteinander. Für ausgewä<br>len. Nähere Informationen zu Aufbau und Inhalt sind dem Bericht zum Arbeitsmarktspiegel und den begleitenden<br>pretation unbedingt zu beachten. Die beiliegende illustrierte Anleitung erläutert anhand zweier Beispiele, wie das<br>Betätigen der Felder Bestände, Zu- und Abgänge oder Übergänge gestartet. |

Auf den folgenden Seiten wird die Anwendung des Datentools mit zwei Beispielen erklärt:

- Fallbeispiel 1
- Fallbeispiel 2

### Fallbeispiel 1: Vergleich des Bestands von männlichen und weiblichen Beschäftigten in Westdeutschland im Zeitverlauf (ohne Saisonbereinigung, indexiert)

Station 1: Auswahl von Beständen

Station 2: Auswahl von Beschäftigte insgesamt

Station 3: Auswahl Beschäftigungsform ausschl. sv-pflichtig

Station 4: Einfachauswahl Westdeutschland

Station 5: Mehrfachauswahl männlich/weiblich

Station 6: Anzeige der Zeitreihen Indexiert und ohne Saisonbereinigung

Station 7: Anzeige der Auswahl

Station 8: Betrachten und/oder Exportieren der Daten

Station 9: Glossar

Station 1: Auswahl von Beständen

Durch Anklicken der Schaltfläche Bestände in der oberen Leiste können die Bestände der verschiedenen Arbeitsmarktzustände ausgewählt werden. Alle relevanten Filter werden auf der rechten Seite ausgewählt. Das Fallbeispiel wird von oben nach unten durchgespielt.

|          |       |         | IAB-Arl | beitsma | rktspieg | el | Start | Kurzüberblick | Beschäftigung | Bestände | Zu- und | Abgänge | Übergän | ge |  |                                       |
|----------|-------|---------|---------|---------|----------|----|-------|---------------|---------------|----------|---------|---------|---------|----|--|---------------------------------------|
| Diagramm | Datan | Closear |         |         |          |    |       |               |               |          |         |         |         |    |  |                                       |
| Diagramm | Daten | Giussai |         |         |          |    |       |               |               |          |         |         |         |    |  | Arbeitsmarktzustand                   |
|          |       |         |         |         |          |    |       |               |               |          |         |         |         |    |  | Auswählen 🔹                           |
|          |       |         |         |         |          |    |       |               |               |          |         |         |         |    |  | Beschäftigungsstatus                  |
|          |       |         |         |         |          |    |       |               |               |          |         |         |         |    |  |                                       |
|          |       |         |         |         |          |    |       |               |               |          |         |         |         |    |  | Filtermerkmal (Einfachauswahl)        |
|          |       |         |         |         |          |    |       |               |               |          |         |         |         |    |  | · · · · · · · · · · · · · · · · · · · |
|          |       |         |         |         |          |    |       |               |               |          |         |         |         |    |  | Auswahl eingrenzen:                   |
|          |       |         |         |         |          |    |       |               |               |          |         |         |         |    |  | •                                     |
|          |       |         |         |         |          |    |       |               |               |          |         |         |         |    |  | Vergleichsmerkmal (Mehrfachauswahl)   |
|          |       |         |         |         |          |    |       |               |               |          |         |         |         |    |  | •                                     |
|          |       |         |         |         |          |    |       |               |               |          |         |         |         |    |  | Auswahl eingrenzen:                   |
|          |       |         |         |         |          |    |       |               |               |          |         |         |         |    |  |                                       |
|          |       |         |         |         |          |    |       |               |               |          |         |         |         |    |  | Saisonbereinigung:                    |
|          |       |         |         |         |          |    |       |               |               |          |         |         |         |    |  | <ul> <li>Mit</li> </ul>               |
|          |       |         |         |         |          |    |       |               |               |          |         |         |         |    |  | ⊖ Ohne                                |
|          |       |         |         |         |          |    |       |               |               |          |         |         |         |    |  | Angezeigte Werte:                     |
|          |       |         |         |         |          |    |       |               |               |          |         |         |         |    |  | <ul> <li>Anzahl</li> </ul>            |
|          |       |         |         |         |          |    |       |               |               |          |         |         |         |    |  | O Indexwert (Basis: 31.12.2013)       |
|          |       |         |         |         |          |    |       |               |               |          |         |         |         |    |  | Start                                 |
|          |       |         |         |         |          |    |       |               |               |          |         |         |         |    |  |                                       |
|          |       |         |         |         |          |    |       |               |               |          |         |         |         |    |  |                                       |
|          |       |         |         |         |          |    |       |               |               |          |         |         |         |    |  |                                       |

Station 2: Auswahl von Beschäftigte insgesamt

Nach Auswahl der Schaltfläche Bestände öffnet sich die Startseite der Bestände. Durch Anklicken der Schaltfläche Arbeitsmarktzustand öffnet sich ein Drop-Down-Menü zur Auswahl. Hier wird Beschäftigte insgesamt angeklickt.

|                        | IAB-Arbeitsmarktspiegel | Start | Kurzüberblick Beschäftigung | Bestände | Zu- und Abgänge | Übergänge |                                                                                                    |
|------------------------|-------------------------|-------|-----------------------------|----------|-----------------|-----------|----------------------------------------------------------------------------------------------------|
| Diagramm Daten Glossar | IAB-Arbeitsmarktspiegel | Start | Kurzüberblick Beschäftigung | Bestände | Zu- und Abgänge | Übergänge | Arbeitsmarktzustand          I       •         Beschäftigte insgesamt       Beschäftigte mit SGB-II-Leistungsbezug         SGB-II-Leistungsbezug       Arbeitslose und / oder Leistungsbezieher im SGB-III         •       •         Auswahl eingrenzen:       •         •       •         Vergleichsmerkmal (Mehrfachauswahl)       •         •       •         Saisonbereinigung:       •         •       Mit         •       Ohne         Angezeigte Werte:       •         •       Anzahl         •       Indexwert (Basis: 31.12.2013) |
|                        |                         |       |                             |          |                 |           |                                                                                                    |

Station 3: Auswahl Beschäftigungsform ausschl. sv-pflichtig

Durch Anklicken der Schaltfläche Beschäftigungsstatus öffnet sich ein Drop-Down-Menü zur Auswahl. Hier wird ausschl. sv-pflichtig angeklickt.

|                        | IAB-Arbeitsmarktspiegel Star | t Kurzüberblick Beschäftigung | Bestände Zu- und Abgänge | Übergänge |                                          |
|------------------------|------------------------------|-------------------------------|--------------------------|-----------|------------------------------------------|
| Diagramm Daten Glossar |                              |                               |                          |           | Arbeitsmarktzustand                      |
|                        |                              |                               |                          |           | Beschäftigte insgesamt 👻                 |
|                        |                              |                               |                          |           | Reschäftigungsstatus                     |
|                        |                              |                               |                          |           |                                          |
|                        |                              |                               |                          |           | ausschl. sv-pflichtig                    |
|                        |                              |                               |                          |           | sv-pflichtig mit geringf. entl. Nebenjob |
|                        |                              |                               |                          |           | ausschl. geringf. entlohnt               |
|                        |                              |                               |                          |           | Auswahl eingrenzen:                      |
|                        |                              |                               |                          |           | •                                        |
|                        |                              |                               |                          |           | Vergleichsmerkmal (Mehrfachauswahl)      |
|                        |                              |                               |                          |           | -                                        |
|                        |                              |                               |                          |           | Auswahl eingrenzen:                      |
|                        |                              |                               |                          |           | -                                        |
|                        |                              |                               |                          |           | Saicophereinigung                        |
|                        |                              |                               |                          |           | <ul> <li>Mit</li> </ul>                  |
|                        |                              |                               |                          |           | ○ Ohne                                   |
|                        |                              |                               |                          |           | Angezeigte Werte:                        |
|                        |                              |                               |                          |           | Anzahl                                   |
|                        |                              |                               |                          |           | O Indexwert (Basis: 31.12.2013)          |
|                        |                              |                               |                          |           | Start                                    |
|                        |                              |                               |                          |           |                                          |
|                        |                              |                               |                          |           |                                          |
|                        |                              |                               |                          |           |                                          |

Station 4: Einfachauswahl Westdeutschland

Durch Anklicken der Schaltfläche Filtermerkmal (Einfachauswahl) öffnet sich ein Drop-Down-Menü zur Auswahl. Hier wird Ost/West Deutschland angeklickt.

|                        | IAB-Arbeitsmarktspiegel | Start | Kurzüberblick Beschäftigung | Bestände | Zu- und Abgänge | Übergänge |                                                                                                |
|------------------------|-------------------------|-------|-----------------------------|----------|-----------------|-----------|------------------------------------------------------------------------------------------------|
| Diagramm Daten Glossar |                         |       |                             |          |                 |           | Arbeitsmarktzustand                                                                            |
|                        |                         |       |                             |          |                 |           | Beschäftigte insgesamt 🔹                                                                       |
|                        |                         |       |                             |          |                 |           | Beschäftigungsstatus                                                                           |
|                        |                         |       |                             |          |                 |           | ausschl. sv-pflichtig                                                                          |
|                        |                         |       |                             |          |                 |           | Filtermerkmal (Einfachauswahl)                                                                 |
|                        |                         |       |                             |          |                 |           | Deutschland (keine regionale Differenzierung)                                                  |
|                        |                         |       |                             |          |                 |           | Deutschland (keine regionale Differenzierung)<br>Gesamt (keine Differenzierung nach Merkmalen) |
|                        |                         |       |                             |          |                 |           | Ost / West Deutschland                                                                         |
|                        |                         |       |                             |          |                 |           | Bundesland                                                                                     |
|                        |                         |       |                             |          |                 |           | Lohnregion                                                                                     |
|                        |                         |       |                             |          |                 |           | Wirtschaftszweig                                                                               |
|                        |                         |       |                             |          |                 |           | Beruf 🗸                                                                                        |
|                        |                         |       |                             |          |                 |           | Casablacht                                                                                     |
|                        |                         |       |                             |          |                 |           | Saisonbereinigung                                                                              |
|                        |                         |       |                             |          |                 |           | Mit                                                                                            |
|                        |                         |       |                             |          |                 |           | O Ohne                                                                                         |
|                        |                         |       |                             |          |                 |           | Angezeigte Werte:                                                                              |
|                        |                         |       |                             |          |                 |           | Anzahl                                                                                         |
|                        |                         |       |                             |          |                 |           | O Indexwert (Basis: 31.12.2013)                                                                |
|                        |                         |       |                             |          |                 |           | Start                                                                                          |
|                        |                         |       |                             |          |                 |           |                                                                                                |
|                        |                         |       |                             |          |                 |           |                                                                                                |
|                        |                         |       |                             |          |                 |           |                                                                                                |

Station 4: Einfachauswahl Westdeutschland

Durch Anklicken der Schaltfläche Auswahl eingrenzen öffnet sich ein Drop-Down-Menü zur Auswahl. Hier wird Westdeutschland angeklickt.

|                        | IAB-Arbeitsmarktspiegel | Start | Kurzüberblick Beschäftigung | Bestände | Zu- und Abgänge | Übergänge |                                 |
|------------------------|-------------------------|-------|-----------------------------|----------|-----------------|-----------|---------------------------------|
| Diagramm Daten Glossar |                         |       |                             |          |                 |           | Arbaitemarktructand             |
|                        |                         |       |                             |          |                 |           | Beschäftigte insgesamt          |
|                        |                         |       |                             |          |                 |           | Beschäftigungsstatus            |
|                        |                         |       |                             |          |                 |           | ausschl. sv-pflichtig           |
|                        |                         |       |                             |          |                 |           | Filtermerkmal (Einfachauswahl)  |
|                        |                         |       |                             |          |                 |           | Ost / West Deutschland          |
|                        |                         |       |                             |          |                 |           | Auswahl eingrenzen:             |
|                        |                         |       |                             |          |                 |           | Ostdeutschland                  |
|                        |                         |       |                             |          |                 |           | Ostdeutschland                  |
|                        |                         |       |                             |          |                 |           | Westdeutschland                 |
|                        |                         |       |                             |          |                 |           | Auswahl eingrenzen:             |
|                        |                         |       |                             |          |                 |           |                                 |
|                        |                         |       |                             |          |                 |           | Saisonbereinigung:              |
|                        |                         |       |                             |          |                 |           | Mit                             |
|                        |                         |       |                             |          |                 |           | O Ohne                          |
|                        |                         |       |                             |          |                 |           | Angezeigte Werte:               |
|                        |                         |       |                             |          |                 |           | Anzahl     Anzahl     Anzahl    |
|                        |                         |       |                             |          |                 |           | O Indexwert (Basis: 31.12.2013) |
|                        |                         |       |                             |          |                 |           | Start                           |
|                        |                         |       |                             |          |                 |           |                                 |
|                        |                         |       |                             |          |                 |           |                                 |
|                        |                         |       |                             |          |                 |           |                                 |
|                        |                         |       |                             |          |                 |           |                                 |

Station 5: Mehrfachauswahl männlich/weiblich

Durch Anklicken der Schaltfläche Vergleichsmerkmal (Mehrfachauswahl) öffnet sich ein Drop-Down-Menü zur Auswahl. Hier wird Geschlecht angeklickt.

|                                    | IAB-Arbeitsmarktspiegel | Start | Kurzüberblick Beschäftigung | Bestände | Zu- und Abgänge | Übergänge |                                                   |   |
|------------------------------------|-------------------------|-------|-----------------------------|----------|-----------------|-----------|---------------------------------------------------|---|
| Diagramm Daten Glossar             |                         |       |                             |          |                 |           |                                                   |   |
| Bidgi di initi a Butteri a Giossar |                         |       |                             |          |                 |           | Arbeitsmarktzustand                               |   |
|                                    |                         |       |                             |          |                 |           | Beschäftigte insgesamt                            | • |
|                                    |                         |       |                             |          |                 |           | Beschäftigungsstatus                              |   |
|                                    |                         |       |                             |          |                 |           | ausschl. sv-pflichtig                             | • |
|                                    |                         |       |                             |          |                 |           | Filtermerkmal (Einfachauswahl)                    |   |
|                                    |                         |       |                             |          |                 |           | Ost / West Deutschland                            | • |
|                                    |                         |       |                             |          |                 |           | Auswahl eingrenzen:                               |   |
|                                    |                         |       |                             |          |                 |           | Westdeutschland                                   | • |
|                                    |                         |       |                             |          |                 |           | Vergleichsmerkmal (Mehrfachauswahl)               |   |
|                                    |                         |       |                             |          |                 |           | 1                                                 | • |
|                                    |                         |       |                             |          |                 |           | Gesamt (keine Differenzierung nach Merkmalen)     | ^ |
|                                    |                         |       |                             |          |                 |           | Wirtschaftszweig                                  |   |
|                                    |                         |       |                             |          |                 |           | Beruf                                             |   |
|                                    |                         |       |                             |          |                 |           | Geschlecht                                        |   |
|                                    |                         |       |                             |          |                 |           | Alter (gruppiert)                                 |   |
|                                    |                         |       |                             |          |                 |           | Branche mit Ausnahme                              |   |
|                                    |                         |       |                             |          |                 |           | Spezielle Branchen                                | ~ |
|                                    |                         |       |                             |          |                 |           | • Anzahl                                          |   |
|                                    |                         |       |                             |          |                 |           | <ul> <li>Indexwert (Basis: 31 12 2013)</li> </ul> |   |
|                                    |                         |       |                             |          |                 |           |                                                   |   |
|                                    |                         |       |                             |          |                 |           | Start                                             |   |
|                                    |                         |       |                             |          |                 |           |                                                   |   |
|                                    |                         |       |                             |          |                 |           |                                                   |   |

Station 5: Mehrfachauswahl männlich/weiblich

Durch Anklicken der Schaltfläche Auswahl eingrenzen öffnet sich ein Drop-Down-Menü zur Auswahl. Hier können mehrere Werte ausgewählt werden. Es wird männlich UND weiblich angeklickt.

| Dagenant       Determent       Determent                                                                                                    |                        | IAB-Arbeitsmarktspiegel | Start | Kurzüberblick Beschäftigung | Bestände | Zu- und Abgänge | Übergänge |                                                                  |
|----------------------------------------------------------------------------------------------------|------------------------|-------------------------|-------|-----------------------------|----------|-----------------|-----------|------------------------------------------------------------------|
| Beschäftigtungestants   ausschi sy-pflichtig   ausschi sy-pflichtig   Citt West beatschland   Ott West beatschland   Ott West beatschland <th>Diagramm Daten Glossar</th> <th></th> <th></th> <th></th> <th></th> <th></th> <th></th> <th>Arbeitsmarktzustand</th>                                                                                                    | Diagramm Daten Glossar |                         |       |                             |          |                 |           | Arbeitsmarktzustand                                              |
| Beschäftigungsstatus<br>ausschl av prifichtig •<br>Cast / West Deutschland •<br>Cast / West Deutschland •<br>Cast / West Deutschland •<br>Cast / West deutschland •<br>West deutschland •<br>Vergleichsmerkental (Mehrfachausvahl)<br>Geschiecht •<br>Must<br>Ohne<br>Mit<br>Ohne<br>Anzahl<br>Mit<br>Ohne<br>Anzahl<br>Indexvert (Basts: 31.12.2013)                                                                                                    |                        |                         |       |                             |          |                 |           | Beschäftigte insgesamt 🔹                                         |
| auschl. sv. pflichtig -   Fitermerkmal (Einfachauswahi) -   Ost / West Deutschland -   Auswahi eingrenzen: -   Westdeutschland -   Vergleichsmerkmal (Mehrfachauswahi) -   Geschlecht -   Auswahi eingrenzen: -   männlich -   weiblich -   Ohne -   Anzahl -   Ohne -   Auzwahi -   Sanz -                                                                                                    |                        |                         |       |                             |          |                 |           | Beschäftigungsstatus                                             |
| Filtermerkmal (Ehrfachauswahi)   Ort / West Deutschland   Auswahl eingenzen:   Westdeutschland   Vergleichsmerkmal (Mehrfachauswahi)   Geschlecht   Otheration   Milt   Onne   Auswahl   Auswahi   Auswahi   Onne   Auswahi   Start                                                                                                    |                        |                         |       |                             |          |                 |           | ausschl. sv-pflichtig                                            |
| Ost/West Deutschland •   Auswahl eingrenzen: •   Westdeutschland •   Vergleichsmerkmal (Mehrfachauswahl) •   Geschlecht •   Auswahl eingrenzen: •   Männlich   •   wetblich •   • •   Mit •   • Onne   Rusgeventer •   • Anzahl   • •   Start                                                                                                    |                        |                         |       |                             |          |                 |           | Filtermerkmal (Einfachauswahl)                                   |
| Auswahi eingenzen:<br>Vergleichsmerkmal (Mehrfachauswah)<br>Geschiecht •<br>Auswahi eingenzen:<br>männlich  <br>weiblich<br>Weiblich<br>Mit<br>Ohne<br>Angzeige Werte:<br>Angzeige Werte:<br>Angzeige |                        |                         |       |                             |          |                 |           | Ost / West Deutschland 🗸                                         |
| Westdeutschland •   Vergleichsmerkmal (Mehrfachauswahl)                                                                                                    |                        |                         |       |                             |          |                 |           | Auswahl eingrenzen:                                              |
| Vergleichsmerkmal (Mehrfachauswahi)<br>Geschiecht                                                                                                    |                        |                         |       |                             |          |                 |           | Westdeutschland                                                  |
| Geschlecht •     Auswahl eingrenzen:   männlich   weiblich   weiblich   © Mit   © Ohne   Anzetel Werte:   © Anzehl   © Indexwert (Basis: 31.12.2013)     Start                                                                                                    |                        |                         |       |                             |          |                 |           | Vergleichsmerkmal (Mehrfachauswahl)                              |
| Auswahl eingrenzen:<br>männlich  <br>Weiblich<br>① Mit<br>○ Ohne<br>Angezeigte Werte:<br>② Anzahl<br>○ Indexwert (Basis: 31.12.2013)<br>Start                                                                                                    |                        |                         |       |                             |          |                 |           | Geschlecht                                                       |
| männlich<br>weiblich<br>Mit<br>Ohne<br>Angezeigte Werte:<br>Angezeigte Werte:<br>Anzahl<br>Indexwert (Basis: 31.12.2013)<br>Start                                                                                                    |                        |                         |       |                             |          |                 |           | Auswahl eingrenzen:                                              |
| weiblich<br>© Mit<br>© Ohne<br>Angezeigte Werte:<br>© Anzahl<br>© Indexwert (Basis: 31.12.2013)<br>Start                                                                                                    |                        |                         |       |                             |          |                 |           | männlich                                                         |
| <ul> <li>Mit</li> <li>Ohne</li> <li>Angezeigte Werte:</li> <li>Anzahl</li> <li>Indexwert (Basis: 31.12.2013)</li> </ul> Start                                                                                                    |                        |                         |       |                             |          |                 |           | weiblich                                                         |
| Angezeigte Werte:<br><ul> <li>Anzahl</li> <li>Indexwert (Basis: 31.12.2013)</li> </ul> Start                                                                                                    |                        |                         |       |                             |          |                 |           | O Ohne                                                           |
| Start                                                                                                    |                        |                         |       |                             |          |                 |           | Angezeigte Werte:<br>● Anzahl<br>○ Indexwert (Basis: 31.12.2013) |
|                                                                                                    |                        |                         |       |                             |          |                 |           | Start                                                            |
|                                                                                                    |                        |                         |       |                             |          |                 |           |                                                                  |
|                                                                                                    |                        |                         |       |                             |          |                 |           |                                                                  |

Station 6: Anzeige der Zeitreihen Indexiert und ohne Saisonbereinigung

Durch Anklicken der Buttons Ohne bei "Saisonbereinigung" und Indexwert (Basis: 31.12.2013) bei "Angezeigte Werte:" wird die Auswahl abgeschlossen.

|                        | IAB-Arbeitsmarktspiegel | Start | Kurzüberblick Beschäftigung | Bestände | Zu- und Abgänge | Übergänge |                                     |
|------------------------|-------------------------|-------|-----------------------------|----------|-----------------|-----------|-------------------------------------|
| Diagramm Daten Glossar |                         |       |                             |          |                 |           | Arbaitemarktructand                 |
|                        |                         |       |                             |          |                 |           |                                     |
|                        |                         |       |                             |          |                 |           | Beschartigte insgesamt              |
|                        |                         |       |                             |          |                 |           | Beschäftigungsstatus                |
|                        |                         |       |                             |          |                 |           | ausschl. sv-pflichtig               |
|                        |                         |       |                             |          |                 |           | Filtermerkmal (Einfachauswahl)      |
|                        |                         |       |                             |          |                 |           | Ost / West Deutschland 🗸            |
|                        |                         |       |                             |          |                 |           | Auswahl eingrenzen:                 |
|                        |                         |       |                             |          |                 |           | Westdeutschland                     |
|                        |                         |       |                             |          |                 |           | Vergleichsmerkmal (Mehrfachauswahl) |
|                        |                         |       |                             |          |                 |           | Geschlecht                          |
|                        |                         |       |                             |          |                 |           | Auswahl eingrenzen:                 |
|                        |                         |       |                             |          |                 |           | männlich weiblich                   |
|                        |                         |       |                             |          |                 |           | Saisonbereinigung:                  |
|                        |                         |       |                             |          |                 |           | O Mit                               |
|                        |                         |       |                             |          |                 |           | Ohne                                |
|                        |                         |       |                             |          |                 |           | Angezeigte Werte:                   |
|                        |                         |       |                             |          |                 |           | ⊖ Anzahl                            |
|                        |                         |       |                             |          |                 |           | Indexwert (Basis: 31.12.2013)       |
|                        |                         |       |                             |          |                 |           | Start                               |
|                        |                         |       |                             |          |                 |           |                                     |
|                        |                         |       |                             |          |                 |           |                                     |
|                        |                         |       |                             |          |                 |           |                                     |

#### Station 7: Anzeige der Auswahl

Durch Betätigen des Buttons *Start* wird Ihnen die komplette Zeitreihe von Januar 2012 bis zum aktuellen Datenrand angezeigt. Der Zeitraum kann durch die beiden Schieber unterhalb der Abbildung verkleinert und vergrößert werden. Um die Grafik zu vergrößern halten Sie die linke Maustaste gedrückt und wählen Sie einen Bereich aus. Mit einem Doppelklick in die Grafik lässt sich die Auswahl zurücksetzen.

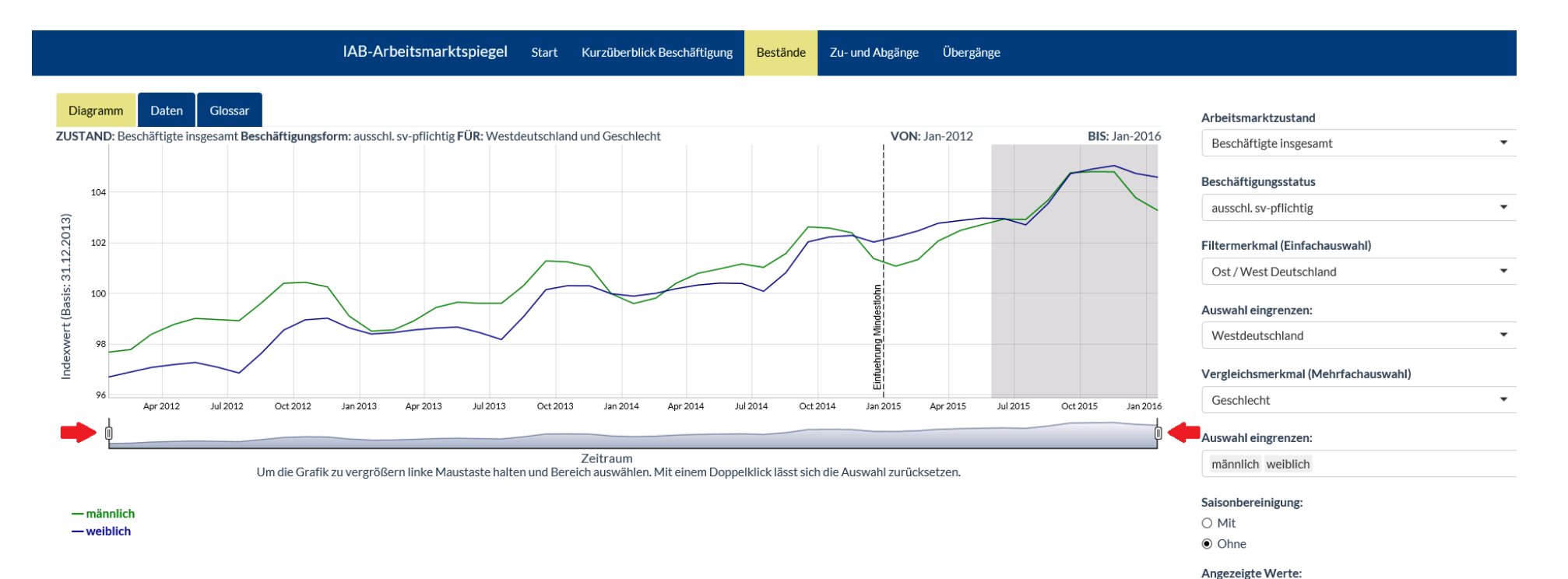

O Anzahl

Indexwert (Basis: 31.12.2013)

#### Station 8: Betrachten und/oder Exportieren der Daten

Wenn Sie die Auszählungen betrachten und/oder exportieren wollen, klicken Sie links oben im Feld auf die Schaltfläche Daten. Über die Schaltfläche Download können Sie die ausgewählten Daten als .csv-Datei auf Ihrem Rechner abspeichern.

Zudem können Sie nach allen innerhalb der Tabelle dargestellten Werten suchen, indem Sie in das Feld *Suche:* die gewünschte Auswahl eingeben. Des Weiteren können Sie einstellen, wie viele Zeilen auf einer Seite dargestellt werden sollen (*Zeige n Einträge*, mit n=10, 50, 100, 500).

|                          |                                                | IAB-Arbeitsmarktspiege                               | l Start | Kurzüberblick Beschäftigung | Bestände             | Zu- und Abgänge | Übergänge                |              |                                                                   |
|--------------------------|------------------------------------------------|------------------------------------------------------|---------|-----------------------------|----------------------|-----------------|--------------------------|--------------|-------------------------------------------------------------------|
| Diagramm                 | Daten Glossar                                  |                                                      |         |                             |                      |                 |                          |              | Arbeitsmarktzustand                                               |
| Zeige 100 V Ei<br>Datum  | nträge<br>Beschäftigungsform                   | ♦ Ost/West ♦ Geschled                                | ht 🔶    | Bestände ohne Saisonbere    | inigung 🍦            | Bestände mit Sa | Suche:                   | Hochrechnung | Beschäftigungsstatus ausschl. sv-pflichtig                        |
| 2012-01-31               | ausschl.sv-pflichtig                           | Westdeutschland männlich                             |         | 11                          | .959.950             |                 | 12.081.680               | Nein         | Filtermerkmal (Einfachauswahl)                                    |
| 2012-03-31               | ausschl. sv-pflichtig                          | Westdeutschland männlich                             |         | 12                          | .046.920             |                 | 12.116.500               | Nein         | Ost / West Deutschland    Auswahl eingrenzen:                     |
| 2012-04-30<br>2012-05-31 | ausschl. sv-pflichtig<br>ausschl. sv-pflichtig | Westdeutschland männlich<br>Westdeutschland männlich |         | 12                          | .093.690<br>.123.090 |                 | 12.121.150<br>12.126.480 | Nein         | Westdeutschland                                                   |
| 2012-06-30<br>2012-07-31 | ausschl. sv-pflichtig<br>ausschl. sv-pflichtig | Westdeutschland männlich<br>Westdeutschland männlich |         | 12                          | .117.490             |                 | 12.123.310<br>12.143.310 | Nein         | Geschlecht                                                        |
| 2012-08-31               | ausschl. sv-pflichtig                          | Westdeutschland männlich                             |         | 12                          | .198.280             |                 | 12.150.470               | Nein         | Auswahl eingrenzen:<br>männlich weiblich                          |
| 2012-09-30               | ausschl. sv-pflichtig                          | Westdeutschland männlich Westdeutschland männlich    |         | 12                          | .292.780<br>.297.870 |                 | 12.142.630               | Nein         | Saisonbereinigung:<br>O Mit                                       |
| 2012-11-30<br>2012-12-31 | ausschl. sv-pflichtig<br>ausschl. sv-pflichtig | Westdeutschland männlich<br>Westdeutschland männlich |         | 12                          | .275.420<br>.134.790 |                 | 12.180.260<br>12.183.980 | Nein         | <ul> <li>Ohne</li> <li>Angezeigte Werte:</li> </ul>               |
| 2013-01-31               | ausschl. sv-pflichtig                          | Westdeutschland männlich                             |         | 12                          | .061.830             |                 | 12.181.610               | Nein         | <ul> <li>Anzahl</li> <li>Indexwert (Basis: 31.12.2013)</li> </ul> |
| 2013-02-28               | ausschl. sv-pflichtig                          | Westdeutschland männlich                             |         | 12                          | .110.900             |                 | 12.178.360               | Nein         | Start                                                             |
| 2013-04-30<br>2013-05-31 | ausschl. sv-pflichtig<br>ausschl. sv-pflichtig | Westdeutschland männlich<br>Westdeutschland männlich |         | 12                          | .175.980<br>.201.520 |                 | 12.197.900<br>12.206.080 | Nein         |                                                                   |
| 2013-06-30<br>2013-07-31 | ausschl. sv-pflichtig<br>ausschl. sv-pflichtig | Westdeutschland männlich<br>Westdeutschland männlich |         | 12                          | .196.030             |                 | 12.200.790<br>12.225.380 | Nein         |                                                                   |
|                          |                                                |                                                      |         |                             |                      |                 |                          |              |                                                                   |

#### Station 9: Glossar

Wenn Sie weitere Informationen zu Ihrer Auswahl erhalten wollen, klicken Sie links oben im Feld auf die Schaltfläche *Glossar*. Hier finden Sie in diesem Beispiel Definitionen zu den gewählten Arbeitsmarktzuständen und Merkmalen.

| IAB-Arbeitsmarktspiegel Start Kurzüberblick Beschäftigung Bestände Zu- und Abgänge Übergänge                                                                                                    |                                                                                     |
|----------------------------------------------------------------------------------------------------|-------------------------------------------------------------------------------------|
| Diagramm Daten Glossar<br>Glossar zu gewählten Merkmalen<br>Bestände:                                                                                                    | Arbeitsmarktzustand<br>Beschäftigte insgesamt -                                     |
| Bestände sind die absolute Anzahl an Personen mit einem bestimmten Erwerbsstatus zu einem vorab definierten Stichtag. Im Arbeitsmarktspiegel werden alle Bestandszahlen jeweils zum Monatsletzten berechnet.<br>Der Bestand ausschließlich sozialversicherungspflichtig Beschäftigter im Januar 2015 gibt die Anzahl an Personen an, die zum Stichtag 31.01.2015 ausschließlich sozialversicherungspflichtig beschäftigt sind.                                                                                                    | Beschäftigungsstatus ausschl. sv-pflichtig                                          |
| Arbeitsmarktzustand: Beschäftigte insgesamt<br>In Beschäftigung insgesamt sind alle Beschäftigten zusammen dargestellt. Dies beinhaltet alle sozialversicherungspflichtig Beschäftigten bzw. geringfügig Beschäftigten unabhängig davon ob diese gleichzeitig<br>Leistung beziehen (Beschäftigte mit SGB-II-Leistungsbezug) oder nicht (Beschäftigte ohne SGB-II-Leistungsbezug)                                                                                                    | Filtermerkmal (Einfachauswahl) Ost / West Deutschland                               |
| Beschäftigungsform: ausschl. sv-pflichtig<br>Zu den sozialversicherungspflichtig Beschäftigten zählen insbesondere:<br>• Auszubildende<br>• Altersteilzeitbeschäftigte<br>• Praktikanten<br>• Werkstudenten<br>• Deremendiene einen eine einen eine kommischerungen flichtigen und helpitten und eine sinder einen sonder.                                                                                                    | Westdeutschland  Vergleichsmerkmal (Mehrfachauswahl) Geschlecht Auswahl eingrenzen: |
| <ul> <li>Personen, die aus einem sozialversicherungsprinchtigen beschäftigungsverhantig zur Ableistung von gesetzlichen Dienstprinchten (2.B. Wehrlubung) einberufen werden<br/>Behinderte Menschen in anerkannten Werkstätten oder gleichartigen Einrichtungen (seit der Revision im August 2014)</li> <li>Personen in Einrichtungen der Jugendhilfe, Berufsbildungswerken oder ähnlichen Einrichtungen für behinderte Menschen (seit der Revision im August 2014)</li> <li>Personen, die ein freiwilliges soziales, ein freiwilliges ökologisches Jahr oder einen Bundesfreiwilligendienst ableisten (seit der Revision im August 2014).</li> <li>Nicht zu den sozialversicherungspflichtig Beschäftigten gezählt werden im Rahmen der Beschäftigungsstatistik die geringfügig Beschäftigten, da für diese nur pauschale Sozialversicherungsabgaben zu leisten sind.</li> <li>Nicht einbezogen sind zudem Beamte, Selbstständige und mithelfende Familienangehörige, Berufs- und Zeitsoldaten, sowie Wehr- und Zivildienstleistende (siehe o. g. Ausnahme).</li> </ul> | männlich weiblich<br>Saisonbereinigung:<br>O Mit<br>O Ohne                          |
| Merkmal 1: Ost / West Deutschland<br>Differenzierung nach Ost-/Westdeutschland                                                                                                    | Angezeigte Werte:<br>○ Anzahl<br>● Indexwert (Basis: 31.12.2013)                    |
| Merkmal 2: Geschlecht                                                                                                    | Start                                                                               |

#### Fallbeispiel 2: Übergänge von ausschließlich geringfügiger in ausschließlich sozialversicherungspflichtige Beschäftigung in bestimmten Niedriglohnbranchen

Station 1: Auswahl von Übergängen

Station 2: Auswahl des Statusübergangs innerhalb der Beschäftigung: von geringfügig nach sv-pflichtig

Station 3: Einfachauswahl Deutschland insgesamt

Station 4: Mehrfachauswahl diverser Niedriglohnbranchen (Betrieb von Taxis, Gastronomie, Einzelhandel (ohne Handel mit Kfz))

Station 5: Anzeige der Zeitreihen Indexiert und ohne Saisonbereinigung

Station 6: Anzeige der Auswahl

Station 7: Betrachten und/oder Exportieren der Daten Station 8: Glossar Station 1: Auswahl von Übergängen

Durch Anklicken der Schaltfläche Übergänge in der oberen Leiste können die Übergänge zwischen den verschiedenen Arbeitsmarktzuständen ausgewählt werden. Alle relevanten Filter werden auf der rechten Seite ausgewählt. Das Fallbeispiel wird von oben nach unten durchgespielt.

| Diagramm Deten   Clossar Arbeitsmarktzustand (Vormonat)   Auswählen •   Beschäftigungsform (Vormonat) •   Arbeitsmarktzustand •   Arbeitsmarktzustand •   Beschäftigungsform •   Beschäftigungsform •   Filtermerkmal (Einfachauswahl)                                                                                                    |
|----------------------------------------------------------------------------------------------------|
| Arbeitsmarktzustand (Vormonat)         Auswählen         Beschäftigungsform (Vormonat)         T         Arbeitsmarktzustand         T         Beschäftigungsform         T         Beschäftigungsform         T         Beschäftigungsform         T         Beschäftigungsform         T         Beschäftigungsform         T         Beschäftigungsform         T         Beschäftigungsform         T         Beschäftigungsform                                                                                                    |
| Auswählen *  Beschäftigungsform (Vormonat)  Arbeitsmarktzustand  Beschäftigungsform  Beschäftigungsform  Filtermerkmal (Einfachauswahl)                                                                                                    |
| Beschäftigungsform (Vormonat)                                                                                                    |
| <ul> <li>✓</li> <li>Arbeitsmarktzustand</li> <li>✓</li> <li>Beschäftigungsform</li> <li>✓</li> <li>Filtermerkmal (Einfachauswahl)</li> </ul>                                                                                                    |
| Arbeitsmarktzustand          Image: state of the state of the |
| Beschäftigungsform      Filtermerkmal (Einfachauswahl)                                                                                                    |
| Beschäftigungsform          Filtermerkmal (Einfachauswahl)                                                                                                    |
| Filtermerkmal (Einfachauswahl)                                                                                                    |
| Filtermerkmal (Einfachauswahl)                                                                                                    |
|                                                                                                    |
| <b>▼</b>                                                                                                    |
| Auswahl eingrenzen:                                                                                                    |
| $\checkmark$                                                                                                    |
| Vergleichsmerkmal (Mehrfachauswahl)                                                                                                    |
| •                                                                                                    |
| Auswahl eingrenzen:                                                                                                    |
|                                                                                                    |
| Saisonbereinigung                                                                                                    |
| Mit                                                                                                    |
| ○ Ohne                                                                                                    |
| Angezeigte Werte                                                                                                    |
| Anzahl     Decise 21 12 2012)                                                                                                    |
| O Indexweit (basis, 31.12.2013)                                                                                                    |
| Start                                                                                                    |
|                                                                                                    |
|                                                                                                    |

Station 2: Auswahl des Statusübergangs innerhalb der Beschäftigung: von geringfügig nach sv-pflichtig

Nach Auswahl der Schaltfläche Übergänge öffnet sich die Startseite der Übergänge. Durch Anklicken der Schaltfläche Arbeitsmarktzustand (Vormonat) öffnet sich ein Drop-Down-Menü zur Auswahl. Hier wird Beschäftigte insgesamt angeklickt.

|                        | IAB-Arbeitsmarktspiegel | Start | Kurzüberblick Beschäftigung | Bestände | Zu- und Abgänge | Übergänge |                                                     |
|------------------------|-------------------------|-------|-----------------------------|----------|-----------------|-----------|-----------------------------------------------------|
| Diagramm Daten Glossar |                         |       |                             |          |                 |           | Arbeitsmarktzustand (Vormonat)                      |
|                        |                         |       |                             |          |                 |           |                                                     |
|                        |                         |       |                             |          |                 |           | Beschäftigte insgesamt                              |
|                        |                         |       |                             |          |                 |           | Beschäftigte ohne SGB-II-Leistungsbezug             |
|                        |                         |       |                             |          |                 |           | Beschäftigte mit SGB-II-Leistungsbezug              |
|                        |                         |       |                             |          |                 |           | SGB-II-Leistungsbezug                               |
|                        |                         |       |                             |          |                 |           | Arbeitslose und / oder Leistungsbezieher im SGB-III |
|                        |                         |       |                             |          |                 |           | Beschäftigungsform                                  |
|                        |                         |       |                             |          |                 |           | Filtermerkmal (Finfachauswahl)                      |
|                        |                         |       |                             |          |                 |           |                                                     |
|                        |                         |       |                             |          |                 |           | Auswahl eingrenzen:                                 |
|                        |                         |       |                             |          |                 |           | -                                                   |
|                        |                         |       |                             |          |                 |           | Vergleichsmerkmal (Mehrfachauswahl)                 |
|                        |                         |       |                             |          |                 |           |                                                     |
|                        |                         |       |                             |          |                 |           | Auswahl eingrenzen:                                 |
|                        |                         |       |                             |          |                 |           |                                                     |
|                        |                         |       |                             |          |                 |           | Saisonbereinigung                                   |
|                        |                         |       |                             |          |                 |           | Mit                                                 |
|                        |                         |       |                             |          |                 |           | O Ohne                                              |
|                        |                         |       |                             |          |                 |           | Angezeigte Werte                                    |
|                        |                         |       |                             |          |                 |           | Anzahl                                              |
|                        |                         |       |                             |          |                 |           | O Indexwert (Basis: 31.12.2013)                     |
|                        |                         |       |                             |          |                 |           | Start                                               |
|                        |                         |       |                             |          |                 |           |                                                     |
|                        |                         |       |                             |          |                 |           |                                                     |
|                        |                         |       |                             |          |                 |           |                                                     |

Station 2: Auswahl des Statusübergangs innerhalb der Beschäftigung: von geringfügig nach sv-pflichtig

Durch Anklicken der Schaltfläche Beschäftigungsform (Vormonat) öffnet sich ein Drop-Down-Menü zur Auswahl. Hier wird ausschl. geringf. entlohnt angeklickt.

|                        | IAB-Arbeitsmarktspiegel | Start | Kurzüberblick Beschäftigung | Bestände | Zu- und Abgänge | Übergänge |                                                                                                 |
|------------------------|-------------------------|-------|-----------------------------|----------|-----------------|-----------|-------------------------------------------------------------------------------------------------|
| Diagramm Daten Glossar |                         |       |                             |          |                 |           | Arbeitsmarktzustand (Vormonat)                                                                  |
|                        |                         |       |                             |          |                 |           | Beschäftigte insgesamt 🔻                                                                        |
|                        |                         |       |                             |          |                 |           | Beschäftigungsform (Vormonat)                                                                   |
|                        |                         |       |                             |          |                 |           | ausschl. sv-pflichtig<br>sv-pflichtig mit geringf. entl. Nebenjob<br>ausschl. geringf. entlohnt |
|                        |                         |       |                             |          |                 |           | Beschäftigungsform                                                                              |
|                        |                         |       |                             |          |                 |           | Filtermerkmal (Einfachauswahl)                                                                  |
|                        |                         |       |                             |          |                 |           | Auswahl eingrenzen:                                                                             |
|                        |                         |       |                             |          |                 |           | Vergleichsmerkmal (Mehrfachauswahl)                                                             |
|                        |                         |       |                             |          |                 |           | Auswahl eingrenzen:                                                                             |
|                        |                         |       |                             |          |                 |           | Saisonbereinigung<br>Mit  Ohne                                                                  |
|                        |                         |       |                             |          |                 |           | Angezeigte Werte<br>Anzahl     Indexwert (Basis: 31.12.2013)                                    |
|                        |                         |       |                             |          |                 |           | Start                                                                                           |
|                        |                         |       |                             |          |                 |           |                                                                                                 |

Station 2: Auswahl des Statusübergangs innerhalb der Beschäftigung: von geringfügig nach sv-pflichtig

Das Feld Nach Arbeitsmarktzustand: wird in diesem Beispiel automatisch gefüllt, da Übergänge innerhalb der Beschäftigung insgesamt betrachtet werden. Durch Anklicken der Schaltfläche Nach Beschäftigungsform öffnet sich ein Drop-Down-Menü zur Auswahl. Hier wird ausschl. sv-pflichtig angeklickt.

|                        | IAB-Arbeitsmarktspiegel | Start | Kurzüberblick Beschäftigung | Bestände | Zu- und Abgänge | Übergänge |                                          |
|------------------------|-------------------------|-------|-----------------------------|----------|-----------------|-----------|------------------------------------------|
| Diagramm Daten Glossar |                         |       |                             |          |                 |           | Arbeitsmarktzustand (Vormonat)           |
|                        |                         |       |                             |          |                 |           | Beschäftigte insgesamt •                 |
|                        |                         |       |                             |          |                 |           | Beschäftigungsform (Vormonat)            |
|                        |                         |       |                             |          |                 |           | ausschl. geringf. entlohnt               |
|                        |                         |       |                             |          |                 |           | Nach Arbeitsmarktzustand:                |
|                        |                         |       |                             |          |                 |           | Beschäftigte insgesamt 🔹                 |
|                        |                         |       |                             |          |                 |           | Nach Beschäftigungsform:                 |
|                        |                         |       |                             |          |                 |           | I ▲                                      |
|                        |                         |       |                             |          |                 |           | ausschl. sv-pflichtig                    |
|                        |                         |       |                             |          |                 |           | sv-pflichtig mit geringf. entl. Nebenjob |
|                        |                         |       |                             |          |                 |           |                                          |
|                        |                         |       |                             |          |                 |           | Auswahl eingrenzen:                      |
|                        |                         |       |                             |          |                 |           | •                                        |
|                        |                         |       |                             |          |                 |           | Vergleichsmerkmal (Mehrfachauswahl)      |
|                        |                         |       |                             |          |                 |           | -                                        |
|                        |                         |       |                             |          |                 |           | Auswahl eingrenzen:                      |
|                        |                         |       |                             |          |                 |           |                                          |
|                        |                         |       |                             |          |                 |           | Saisonbereinigung                        |
|                        |                         |       |                             |          |                 |           | <ul> <li>Mit</li> </ul>                  |
|                        |                         |       |                             |          |                 |           | ○ Ohne                                   |
|                        |                         |       |                             |          |                 |           | Angezeigte Werte                         |
|                        |                         |       |                             |          |                 |           | • Anzahl                                 |
|                        |                         |       |                             |          |                 |           | ○ Indexwert (Basis: 31.12.2013)          |
|                        |                         |       |                             |          |                 |           | Start                                    |
|                        |                         |       |                             |          |                 |           |                                          |
|                        |                         |       |                             |          |                 |           |                                          |
|                        |                         |       |                             |          |                 |           |                                          |

Station 3: Einfachauswahl Deutschland insgesamt

Durch Anklicken der Schaltfläche Filtermerkmal (Einfachauswahl) öffnet sich ein Drop-Down-Menü zur Auswahl. Hier wird Deutschland (keine regionale Differenzierung) angeklickt.

|                        | IAB-Arbeitsmarktspiegel | Start | Kurzüberblick Beschäftigung | Bestände | Zu- und Abgänge | Übergänge |                                                                                                    |
|------------------------|-------------------------|-------|-----------------------------|----------|-----------------|-----------|----------------------------------------------------------------------------------------------------|
| Diagramm Daten Glossar |                         |       |                             |          |                 |           | Arbeitsmarktzustand (Vormonat)<br>Beschäftigte insgesamt 🔹<br>Beschäftigungsform (Vormonat)               |
|                        |                         |       |                             |          |                 |           | ausschl. geringf. entlohnt     •       Nach Arbeitsmarktzustand:     •       Beschäftigte insgesamt     • |
|                        |                         |       |                             |          |                 |           | Nach Beschäftigungsform:<br>ausschl. sv-pflichtig                                                         |
|                        |                         |       |                             |          |                 |           | Filtermerkmal (Einfachauswahl)  Deutschland (keine regionale Differenzierung)                             |
|                        |                         |       |                             |          |                 |           | Gesamt (keine Differenzierung nach Merkmalen)<br>Ost / West Deutschland<br>Bundesland<br>Lohnregion       |
|                        |                         |       |                             |          |                 |           | Wirtschaftszweig<br>Beruf<br>Cosoblocht                                                                   |
|                        |                         |       |                             |          |                 |           | Saisonbereinigung <ul> <li>Mit</li> <li>Ohne</li> </ul>                                                   |
|                        |                         |       |                             |          |                 |           | Angezeigte Werte<br>Anzahl  Indexwert (Basis: 31.12.2013)                                                 |
|                        |                         |       |                             |          |                 |           | Start                                                                                                    |
|                        |                         |       |                             |          |                 |           |                                                                                                    |

Station 3: Einfachauswahl Deutschland insgesamt

Durch Anklicken der Schaltfläche Auswahl eingrenzen öffnet sich ein Drop-Down-Menü zur Auswahl. Hier wird in diesem Fall automatisch gesamt ausgewählt.

|                        | IAB-Arbeitsmarktspiegel | Start | Kurzüberblick Beschäftigung | Bestände | Zu- und Abgänge | Übergänge |                                                          |
|------------------------|-------------------------|-------|-----------------------------|----------|-----------------|-----------|----------------------------------------------------------|
| Diagramm Daten Glossar |                         |       |                             |          |                 |           | Arbeitsmarktzustand (Vormonat)<br>Beschäftigte insgesamt |
|                        |                         |       |                             |          |                 |           | Beschäftigungsform (Vormonat) ausschl. geringf. entlohnt |
|                        |                         |       |                             |          |                 |           | Nach Arbeitsmarktzustand:                                |
|                        |                         |       |                             |          |                 |           | Nach Beschäftigungsform:                                 |
|                        |                         |       |                             |          |                 |           | ausschl. sv-pflichtig                                    |
|                        |                         |       |                             |          |                 |           | Deutschland (keine regionale Differenzierung)            |
|                        |                         |       |                             |          |                 |           | Auswahl eingrenzen:                                      |
|                        |                         |       |                             |          |                 |           | gesamt                                                   |
|                        |                         |       |                             |          |                 |           | Auswahl eingrenzen:                                      |
|                        |                         |       |                             |          |                 |           | Colorado anticipante                                     |
|                        |                         |       |                             |          |                 |           | Mit     Ohne                                             |
|                        |                         |       |                             |          |                 |           | Angezeigte Werte<br>Anzahl Indexwert (Basis: 31.12.2013) |
|                        |                         |       |                             |          |                 |           | Start                                                    |
|                        |                         |       |                             |          |                 |           |                                                          |

Station 4: Mehrfachauswahl diverser Niedriglohnbranchen (Betrieb von Taxis, Gastronomie, Einzelhandel (ohne Handel mit Kfz))

Durch Anklicken der Schaltfläche Vergleichsmerkmal (Mehrfachauswahl) öffnet sich ein Drop-Down-Menü zur Auswahl. Hier wird Spezielle Branchen angeklickt.

|                        | IAB-Arbeitsmarktspiegel | Start | Kurzüberblick Beschäftigung | Bestände | Zu- und Abgänge | Übergänge |                                               |   |
|------------------------|-------------------------|-------|-----------------------------|----------|-----------------|-----------|-----------------------------------------------|---|
| Diagramm Daten Glossar |                         |       |                             |          |                 |           | Arbeitsmarktzustand (Vormonat)                |   |
|                        |                         |       |                             |          |                 |           | Arbeitsmarktzustand (vormonat)                | - |
|                        |                         |       |                             |          |                 |           | Deschartigte insgesamt                        |   |
|                        |                         |       |                             |          |                 |           | Beschäftigungsform (Vormonat)                 |   |
|                        |                         |       |                             |          |                 |           | ausschl. geringf. entlohnt                    | • |
|                        |                         |       |                             |          |                 |           | Nach Arbeitsmarktzustand:                     |   |
|                        |                         |       |                             |          |                 |           | Beschäftigte insgesamt                        | • |
|                        |                         |       |                             |          |                 |           | Nach Beschäftigungsform:                      |   |
|                        |                         |       |                             |          |                 |           | ausschl. sv-pflichtig                         | - |
|                        |                         |       |                             |          |                 |           | Filtermerkmal (Einfachauswahl)                |   |
|                        |                         |       |                             |          |                 |           | Deutschland (keine regionale Differenzierung) | , |
|                        |                         |       |                             |          |                 |           | Auswahl eingrenzen:                           |   |
|                        |                         |       |                             |          |                 |           | gesamt                                        | , |
|                        |                         |       |                             |          |                 |           | Vergleichsmerkmal (Mehrfachauswahl)           |   |
|                        |                         |       |                             |          |                 |           | Spezielle Branchen                            |   |
|                        |                         |       |                             |          |                 |           | Gesamt (keine Differenzierung nach Merkmalen) | ~ |
|                        |                         |       |                             |          |                 |           | Wirtschaftszweig                              |   |
|                        |                         |       |                             |          |                 |           | Beruf                                         |   |
|                        |                         |       |                             |          |                 |           | Geschlecht                                    |   |
|                        |                         |       |                             |          |                 |           | Alter (gruppiert)                             |   |
|                        |                         |       |                             |          |                 |           | Branche mit Ausnahme                          |   |
|                        |                         |       |                             |          |                 |           | Spezielle Branchen                            | ~ |
|                        |                         |       |                             |          |                 |           | , .l. bababaanha                              | - |
|                        |                         |       |                             |          |                 |           | <ul> <li>Anzahl</li> </ul>                    |   |
|                        |                         |       |                             |          |                 |           | O Indexwert (Basis: 31.12.2013)               |   |
|                        |                         |       |                             |          |                 |           |                                               |   |
|                        |                         |       |                             |          |                 |           | Start                                         |   |
|                        |                         |       |                             |          |                 |           |                                               |   |
|                        |                         |       |                             |          |                 |           |                                               |   |

Station 4: Mehrfachauswahl diverser Niedriglohnbranchen (Betrieb von Taxis, Gastronomie, Einzelhandel (ohne Handel mit Kfz))

Durch Anklicken der Schaltfläche Auswahl eingrenzen öffnet sich ein Drop-Down-Menü zur Auswahl. Hier können mehrere Werte ausgewählt werden. Es werden die Niedriglohnbranchen Betrieb von Taxis, Gastronomie und Einzelhandel (ohne Handel mit Kfz) angeklickt.

|                          | IAB-Arbeitsmarktspiegel | Start | Kurzüberblick Beschäftigung | Bestände | Zu- und Abgänge | Übergänge |                                                        |   |
|--------------------------|-------------------------|-------|-----------------------------|----------|-----------------|-----------|--------------------------------------------------------|---|
| Diagramm Daten Glossar   |                         |       |                             |          |                 |           |                                                        |   |
| Diegranini Dateri Olossa |                         |       |                             |          |                 |           | Arbeitsmarktzustand (Vormonat)                         |   |
|                          |                         |       |                             |          |                 |           | Beschäftigte insgesamt                                 | • |
|                          |                         |       |                             |          |                 |           | Beschäftigungsform (Vormonat)                          |   |
|                          |                         |       |                             |          |                 |           | ausschl. geringf. entlohnt                             | • |
|                          |                         |       |                             |          |                 |           | Nach Arbeitsmarktzustand:                              |   |
|                          |                         |       |                             |          |                 |           | Beschäftigte insgesamt                                 | • |
|                          |                         |       |                             |          |                 |           | Nach Beschäftigungsform:                               |   |
|                          |                         |       |                             |          |                 |           | ausschl. sv-pflichtig                                  | • |
|                          |                         |       |                             |          |                 |           | Filtermerkmal (Einfachauswahl)                         |   |
|                          |                         |       |                             |          |                 |           | Deutschland (keine regionale Differenzierung)          | • |
|                          |                         |       |                             |          |                 |           | Auswahl eingrenzen:                                    |   |
|                          |                         |       |                             |          |                 |           | gesamt                                                 | • |
|                          |                         |       |                             |          |                 |           | Vergleichsmerkmal (Mehrfachauswahl)                    |   |
|                          |                         |       |                             |          |                 |           | Spezielle Branchen                                     | • |
|                          |                         |       |                             |          |                 |           | Auswahl eingrenzen:                                    |   |
|                          |                         |       |                             |          |                 |           | Betrieb von Taxis Gastronomie                          |   |
|                          |                         |       |                             |          |                 |           | Andere Branchen<br>Herstellung von Back- und Teigwaren | ^ |
|                          |                         |       |                             |          |                 |           | Einzelhandel (ohne Handel mit Kfz)                     |   |
|                          |                         |       |                             |          |                 |           | Beherbergung                                           |   |
|                          |                         |       |                             |          |                 |           | Private Wach- und Sicherheitsdienste                   |   |
|                          |                         |       |                             |          |                 |           | Call Center                                            |   |
|                          |                         |       |                             |          |                 |           | Spiel-, wett-, Lotteriewesen                           | ~ |
|                          |                         |       |                             |          |                 |           | Start                                                  |   |
|                          |                         |       |                             |          |                 |           |                                                        |   |
|                          |                         |       |                             |          |                 |           |                                                        |   |

Station 5: Anzeige der Zeitreihen Indexiert und ohne Saisonbereinigung

Durch Anklicken der Buttons Mit bei "Saisonbereinigung" und Anzahl bei "Angezeigte Werte:" wird die Auswahl abgeschlossen.

|                        | IAB-Arbeitsmarktspiegel | Start | Kurzüberblick Beschäftigung | Bestände | Zu- und Abgänge | Übergänge |                                               |   |
|------------------------|-------------------------|-------|-----------------------------|----------|-----------------|-----------|-----------------------------------------------|---|
| Diagramm Daten Glossar |                         |       |                             |          |                 |           |                                               |   |
| Daten Olossa           |                         |       |                             |          |                 |           | Arbeitsmarktzustand (Vormonat)                |   |
|                        |                         |       |                             |          |                 |           | Beschäftigte insgesamt                        | • |
|                        |                         |       |                             |          |                 |           | Beschäftigungsform (Vormonat)                 |   |
|                        |                         |       |                             |          |                 |           | ausschl. geringf. entlohnt                    | • |
|                        |                         |       |                             |          |                 |           | Nach Arbeitsmarktzustand:                     |   |
|                        |                         |       |                             |          |                 |           | Beschäftigte insgesamt                        | • |
|                        |                         |       |                             |          |                 |           | Nach Beschäftigungsform:                      |   |
|                        |                         |       |                             |          |                 |           | ausschl. sv-pflichtig                         | • |
|                        |                         |       |                             |          |                 |           | Filtermerkmal (Einfachauswahl)                |   |
|                        |                         |       |                             |          |                 |           | Deutschland (keine regionale Differenzierung) | • |
|                        |                         |       |                             |          |                 |           | Auswahl eingrenzen:                           |   |
|                        |                         |       |                             |          |                 |           | gesamt                                        | • |
|                        |                         |       |                             |          |                 |           | Vergleichsmerkmal (Mehrfachauswahl)           |   |
|                        |                         |       |                             |          |                 |           | Spezielle Branchen                            | • |
|                        |                         |       |                             |          |                 |           | Auswahl eingrenzen:                           |   |
|                        |                         |       |                             |          |                 |           | Betrieb von Taxis Gastronomie                 |   |
|                        |                         |       |                             |          |                 |           | Einzelhandel (ohne Handel mit Kfz)            |   |
|                        |                         |       |                             |          |                 |           | Saisonbereinigung                             |   |
|                        |                         |       |                             |          |                 |           | <ul> <li>Mit</li> </ul>                       |   |
|                        |                         |       |                             |          |                 |           | ○ Ohne                                        |   |
|                        |                         |       |                             |          |                 |           | Angezeigte Werte                              |   |
|                        |                         |       |                             |          |                 |           | Anzahl                                        |   |
|                        |                         |       |                             |          |                 |           | ○ Indexwert (Basis: 31.12.2013)               |   |
|                        |                         |       |                             |          |                 |           | Start                                         |   |
|                        |                         |       |                             |          |                 |           |                                               |   |
|                        |                         |       |                             |          |                 |           |                                               |   |
|                        |                         |       |                             |          |                 |           |                                               |   |
|                        |                         |       |                             |          |                 |           |                                               |   |

#### Station 6: Anzeige der Auswahl

Durch Betätigen des Buttons *Start* wird Ihnen die komplette Zeitreihe von Januar 2012 bis zum aktuellen Datenrand angezeigt. Der Zeitraum kann durch die beiden Schieber unterhalb der Abbildung verkleinert und vergrößert werden. Um die Grafik zu vergrößern halten Sie die linke Maustaste gedrückt und wählen Sie einen Bereich aus. Mit einem Doppelklick in die Grafik lässt sich die Auswahl zurücksetzen.

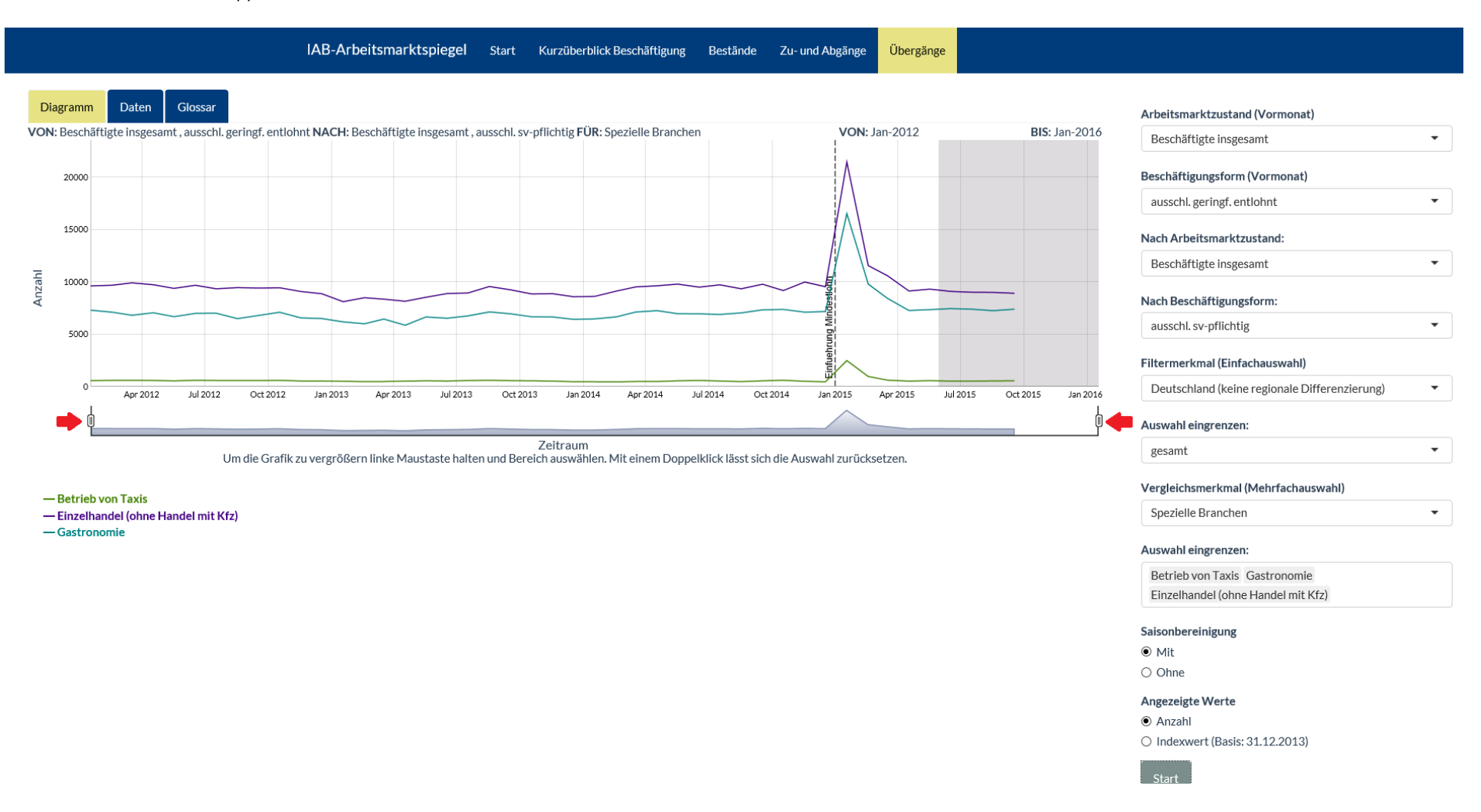

Station 7: Betrachten und/oder Exportieren der Daten, siehe:

Fallbeispiel 1: Station 8: Betrachten und/oder Exportieren der Daten

Station 8: Glossar, siehe:

Fallbeispiel 1: Station 9: Glossar